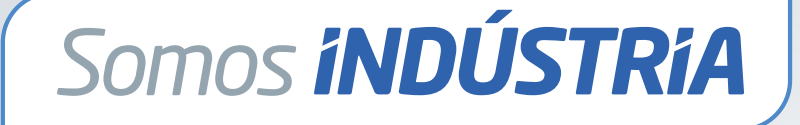

# MANUAL DE ACESSO PARA PESSOA FÍSICA

Sistema **FÍBRA** 

# Manual de acesso para pessoa física

## Plataforma Somos Indústria

Bem-vindo ao Somos Indústria!

Este manual foi desenvolvido para orientar os usuários no uso da plataforma. O Somos Indústria conecta o usuário a uma série de benefícios oferecidos pelo Sesi-DF e por parceiros de forma digital, prática e personalizada.

# Objetivo da Plataforma

A plataforma tem como objetivo ampliar o acesso aos serviços do Sesi-DF bem como a benefícios dos parceiros, gerando bem-estar e qualidade de vida para os trabalhadores da indústria e seus dependentes.

# Categorias do Somos Indústria

**Somos Indústria Azul:** para trabalhadores de empresas associadas aos sindicatos da base da Federação das Indústrias do Distrito Federal (Fibra), para colaboradores do Sistema Fibra e dos sindicatos. Oferece o maior nível de benefícios.

**Somos Indústria Verde:** para trabalhadores de empresas industriais e não industriais, conveniadas com o Sesi-DF. Oferece benefícios intermediários.

**Somos Indústria Branco:** para público geral. Permite acesso limitado e gratuito à plataforma.

# Usando a plataforma Somos Indústria

### Primeiro acesso:

A empresa em que o colaborador trabalha realizará o cadastro dos empregados na plataforma. Após a conclusão, o usuário receberá um e-mail, contendo uma senha provisória para o primeiro acesso à plataforma Somos Indústria.

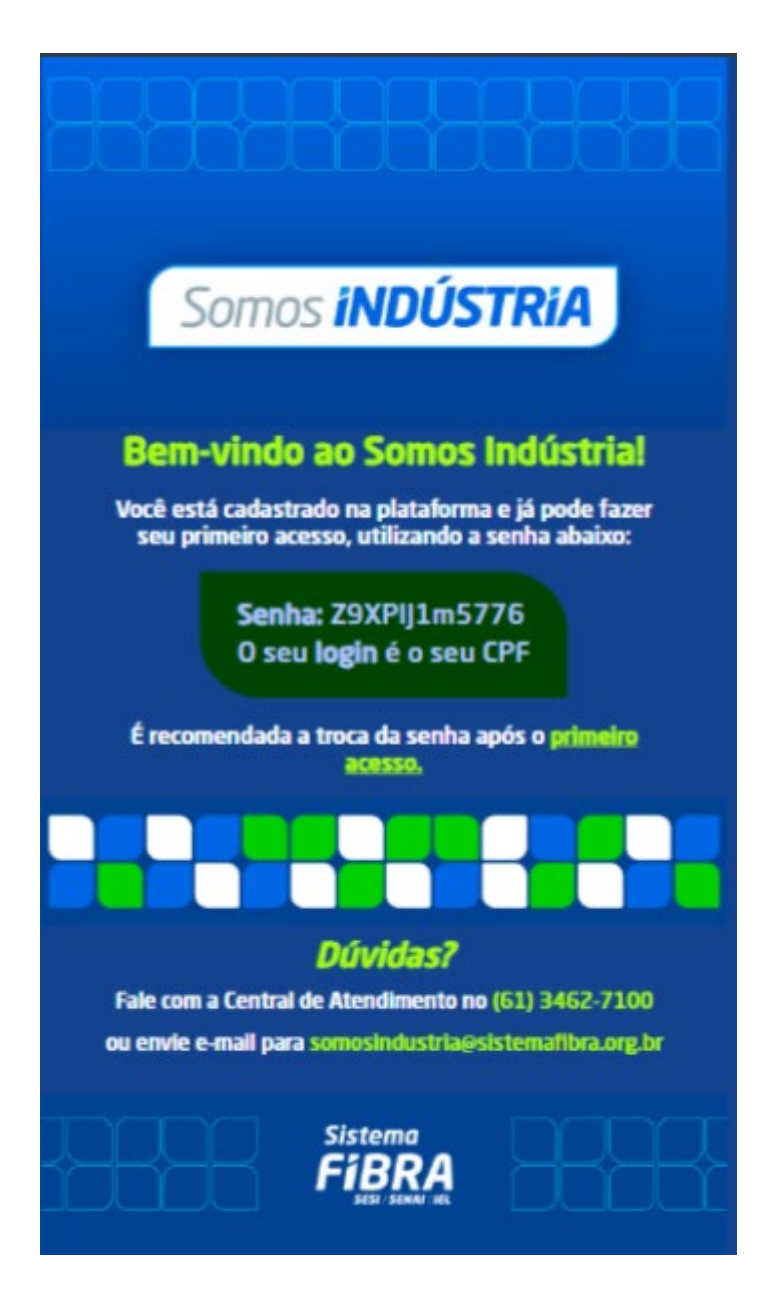

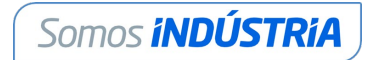

Ao clicar em "**primeiro acesso**", o usuário será direcionado para a tela de login do sistema.

| Som          | ios <b>indústr</b>        | ľA)    |
|--------------|---------------------------|--------|
| Olá! Inform  | ne seu CPF e senha para a | cessar |
| CPF:         |                           |        |
|              |                           |        |
| Senha:       |                           |        |
| -            |                           |        |
| Esqueceu a s | enha?                     |        |
|              | Entrar                    |        |
| Não te       | m uma conta? Cadastre-    | se     |

Para logar, é necessário inserir o CPF e a senha provisória e, então, clicar em "Entrar".

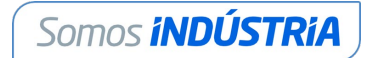

| Redefinir Se                                                                                             | nha               |
|----------------------------------------------------------------------------------------------------|-------------------|
| Digite sua nova senha                                                                                    | abaixo.           |
| Data de Nascimento                                                                                       |                   |
| dd/mm/aaaa                                                                                               |                   |
|                                                                                                    |                   |
| Concordo com os <u>Termos</u><br><u>Política de Privacidade</u> .                                        | de Uso e a        |
| Concordo com os <u>Termos</u><br><u>Política de Privacidade</u><br>Nova Senha:                           | <u>de Uso e a</u> |
| Concordo com os <u>Termos</u><br><u>Política de Privacidade</u><br>Nova Senha:<br>Confirme a Nova Senha: | de Uso e a        |

Na tela Redefinir Senha, o usuário deverá preencher a data de nascimento e o e-mail pessoal.

**Atenção:** É importante que o usuário cadastre um e-mail pessoal no Somos Indústria para que mantenha acesso à plataforma caso troque de empresa.

Para seguir, é necessário clicar para concordar com os Termos de Uso e a Política de Privacidade. O termo e a política podem ser lidos ao clicar sobre os textos em azul, na própria tela. O usuário deve digitar a nova senha e repetir a mesma senha na caixa Confirme a Nova Senha.

**Importante:** Para que a nova senha seja segura, deve conter pelo menos seis caracteres, incluindo uma letra maiúscula, um número e um caractere especial.

Após redefinir a senha, o usuário deverá realizar o login na plataforma utilizando a nova senha cadastrada.

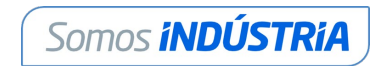

| Som          | nos <b>iNDÚSTRiA</b>             |
|--------------|----------------------------------|
| Olá! Inforn  | ne seu CPF e senha para acessa   |
| CPF:         |                                  |
| •            |                                  |
| Senha:       |                                  |
| <b>a</b>     |                                  |
| Esqueceu a s | senha?                           |
|              | Entror                           |
| Não te       | em uma conta? <b>Cadastre-se</b> |

Para fazer o login, usuário deve digitar o CPF e a nova senha cadastrada.

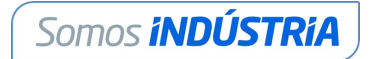

## Navegabilidade

Ao acessar a plataforma Somos Indústria, o usuário será direcionado à tela inicial, onde encontrará a lista completa de benefícios disponíveis para o perfil no qual está enquadrado e, no lado esquerdo da tela, visualizará o menu com dados pessoais.

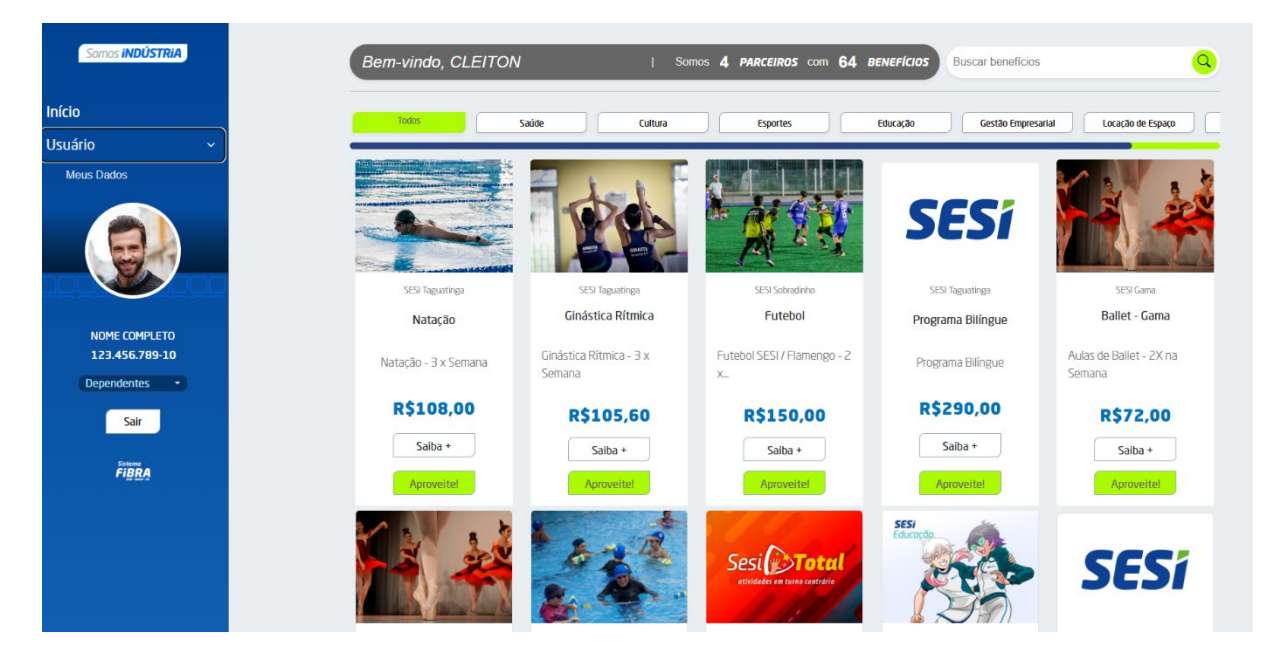

Na tela inicial, o usuário visualizará:

No menu à esquerda, que terá cor de acordo com o perfil do usuário (azul, verde ou branco):

- o Botão Início, que leva o usuário para a tela inicial logada
- **Botão Usuário**, que ao ser clicado abre o **menu Meus Dados**, onde o usuário poderá editar informações pessoais, alterar foto e atualizar o cadastro
- o Foto do Usuário
- Nome e último sobrenome do usuário
- Botão Dependentes, onde o usuário poderá selecionar, incluir ou editar dependentes.

#### Na tela principal:

- No topo: o primeiro nome do usuário, o número de parceiro e o número de benefícios disponíveis e caixa de busca.
- Barra de filtro de benefícios: possibilidade de seleção de benefícios por tipo, com a seleção feita por meio de clique.
- Tela principal de benefícios: lista completa de benefícios disponíveis, com possibilidade de rolagem de tela e de mudança de páginas para acesso completo.

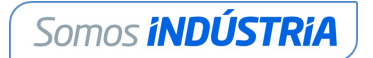

## Editar os Dados Pessoais

Para editar informações pessoais, o usuário deverá acessar no menu lateral esquerdo, clique em "**Usuário**" e, em seguida, selecionar "**Meus Dados**".

| Somos <b>iNDÚSTRIA</b>                           | Dados Pessoais       | 5                                  |                        |                          |                    |   |
|--------------------------------------------------|----------------------|------------------------------------|------------------------|--------------------------|--------------------|---|
| Início                                           | Nome Completo Usuari | io                                 |                        | nome.completo            | @gmail.com         |   |
| Usuário ~                                        |                      |                                    |                        |                          | 1/70               | _ |
| Meus Dados                                       | 12345678910          |                                    |                        | 15/01/1989               | NIU                | - |
| CLEITON CARDOSO<br>021.334.941.89<br>Dependentes | Dependentes          | Arraste a Imagen<br>or chigae agai | Salvar                 | TELEFONE   61 98181-8181 | 1                  |   |
| Sisteme                                          |                      | Nome                               | ,                      | Parentesco               | Acões              |   |
| FIBRA                                            |                      | Nome Dependente Completo           |                        | Filha                    | Editar Desvincular |   |
|                                                  |                      |                                    | Mostrar Consentimentos | Cadastrar Dependente     |                    |   |

Para alterar informações, o usuário deverá editar os campos e clicar em "Salvar".

**Sobre a fotografia:** É fundamental que o usuário cadastre uma fotografia na plataforma. A imagem será importante na identificação do usuário. Para ser eficiente, a fotografia deve mostrar o rosto de frente e deve ter boa iluminação.

**Importante:** Para garantir comunicação eficiente da plataforma com o usuário, segurança e facilidade na recuperação de conta, é fundamental que os dados cadastrais estejam sempre atualizados na plataforma Somos Indústria.

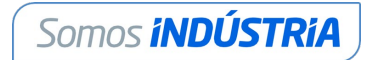

| Somos INDÚSTRIA                 | Dados Pessoais                              |                                          |
|---------------------------------|---------------------------------------------|------------------------------------------|
| Início                          | Nome Completo Usuario                       | EMAIL PESSOAL<br>nome.completo@gmail.com |
| Usuário ~                       | . (05                                       |                                          |
| Meus Dados                      | 12345678910                                 | 15/01/1989                               |
| CLETON CARDOSO<br>021334.941-89 | Kara a mage<br>Arcter a mage<br>or dear sea | 61 99181-9181                            |
| Sair                            | Dependentes                                 |                                          |
|                                 | Nome                                        | Parentesco Ações                         |
|                                 | Nome Dependente Completo                    | Filha Editar Desvincular                 |
|                                 | Hostrar Consentimentos                      | Cadestral Dependente                     |

### Cadastro de Dependentes

O usuário pode cadastrar dependentes ascendentes ou descendentes de 1º grau.

Para cadastrar um dependente, o usuário tem dois caminhos, ambos no painel lateral esquerdo:

- o Clique em "Usuário" e depois em "Meus Dados"
- Ou clique em "Dependentes"

Na aba "**Dependentes**", selecione o botão "**Cadastrar Dependente**" e preencha as informações solicitadas. Para finalizar, clique em "**Cadastrar**".

| Cadastrar Dependente |        |
|----------------------|--------|
| Nome Completo        |        |
| Luciano Paz          |        |
| CPF                  |        |
| 0000000001           |        |
| Data de Nascimento   |        |
| 01/01/1970           |        |
| Email                |        |
| luciano@gmail.com    |        |
| Grau de Parentesco   |        |
| Pai                  | ~      |
| Cadastrar            | Fechar |

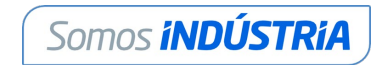

| Dependentes |                      |                    |  |  |  |
|-------------|----------------------|--------------------|--|--|--|
| Nome        | Parentesco           | Ações              |  |  |  |
| Luciano Paz | Pai                  | Editar Desvincular |  |  |  |
|             | Cadastrar Dependente |                    |  |  |  |

Após

a inserção dos dependentes, todos aparecerão em formato de lista, na tela "**Dependentes**".

Para editar informações dos dependentes, clique no botão "Editar".

Para desvincular um dependente do cadastro do usuário, basta clicar no botão "**Desvincular**". A remoção do vínculo será efetivada a partir da data da ação.

| Como INDÚSTRIA<br>Início<br>Usuário •<br>NOME COMPLETO<br>123.456.709-10<br>Dependentes • | Dados Pessoais<br>None Completo Usuario<br>12345578910 | Salver                         | (MAI PSSOM<br>nome.completo99gmail.com<br>(DAIA DC NASCHENTO<br>15/01/1989<br>(TELEFONE<br>61 99191-0191 |  |
|-------------------------------------------------------------------------------------------|--------------------------------------------------------|--------------------------------|----------------------------------------------------------------------------------------------------|--|
|                                                                                           | Nome                                                   | Parentesco                     | Ações                                                                                                    |  |
|                                                                                           | Nome Dependente                                        | Filha                          | Editar Desvincular                                                                                       |  |
|                                                                                           | 00                                                     | ultar Consentimentos Cadastrar | Dependente                                                                                               |  |
|                                                                                           | Consentimento LGPD                                     |                                | 30/05/2025                                                                                               |  |
|                                                                                           | Consentimento ESSENCIAIS                               |                                | 30/05/2025                                                                                               |  |
|                                                                                           | Consentimento SMS                                      |                                | 02/06/2025                                                                                               |  |
|                                                                                           | Consentimento LIGACAO                                  |                                | 30/05/2025                                                                                               |  |
|                                                                                           | Consentimento EMAIL                                    |                                | 30/05/2025                                                                                               |  |
|                                                                                           |                                                        | Salvar                         |                                                                                                    |  |

#### Seção de Consentimento: Gerenciando suas Permissões de Dados

O Somos Indústria está em conformidade com as leis de proteção de dados, como a Lei Geral de Proteção de Dados (LGPD).

A seção "**Consentimento**" é fundamental para que o usuário tenha controle sobre como os dados pessoais são utilizados pela plataforma. Aqui, pode revisar e ajustar as permissões concedidas para diferentes tipos de comunicação e tratamento de dados.

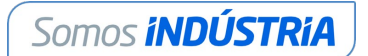

#### Tipos de Consentimento:

Consentimento LGPD: Este é um consentimento obrigatório para a utilização da plataforma. Ao se cadastrar, o usuário concorda com o tratamento de seus dados pessoais de acordo com a política de privacidade e os termos de serviço estabelecidos pelo Sistema Fibra e pela plataforma Somos Indústria. Sem este consentimento, não é possível utilizar os serviços da plataforma.

Consentimento ESSENCIAIS: Este também é um consentimento obrigatório. Se refere à permissão para o uso de dados que são cruciais e indispensáveis para o funcionamento principal dos serviços que a plataforma oferece como dados necessários para login, acesso a funcionalidades básicas etc.

Consentimento SMS: Permite que a plataforma envie mensagens de texto (SMS) para o seu número de telefone cadastrado.

Consentimento LIGACAO: Autoriza a plataforma a entrar em contato com por telefone.

Consentimento E-MAIL: Permite o envio de comunicações e informações por e-mail para o endereço cadastrado.

#### Como funciona:

Ativar/Desativar: Para os consentimentos que não são obrigatórios (SMS, Ligação, Email), utilize os botões de alternância para ativar (indicado em azul) ou desativar (indicado em cinza) a permissão, conforme preferência.

Data do Consentimento: A data exibida ao lado de cada consentimento indica quando aquela permissão foi concedida ou a última vez que preferências foram atualizadas.

Salvar Alterações: Após realizar qualquer modificação nas permissões de consentimento, o usuário certifique-se de clicar no botão "Salvar" localizado no final da seção para que as alterações sejam efetivadas.

#### Importância do Consentimento e Termo de Uso:

É crucial entender que, além dos consentimentos explícitos nesta seção, o uso da plataforma implica na aceitação integral do Termo de Uso do Sistema Fibra e da plataforma Somos Indústria no momento do seu cadastro. Este termo detalha as condições gerais de uso dos serviços, a forma como suas informações são coletadas e tratadas, e os direitos e deveres tanto do usuário quanto da instituição. Ele funciona como o contrato que rege sua relação com a plataforma.

Ao gerenciar os consentimentos e aceitar o Termo de Uso, o usuário garante que seus dados sejam utilizados apenas para os fins autorizados, respeitando suas preferências e direitos, enquanto assegura o acesso e a utilização dos serviços oferecidos pelo Sistema Fibra e pela plataforma Somos Indústria.

## Encontrando os serviços desejados

O usuário pode filtrar os benefícios por tipo, selecionando a categoria desejada. Entre eles estão; saúde, cultura, esportes, educação, gestão empresarial, locação de espaços e alimentação. Ao escolher a categoria, todos os benefícios relacionados a essa área serão exibidos na seção correspondente.

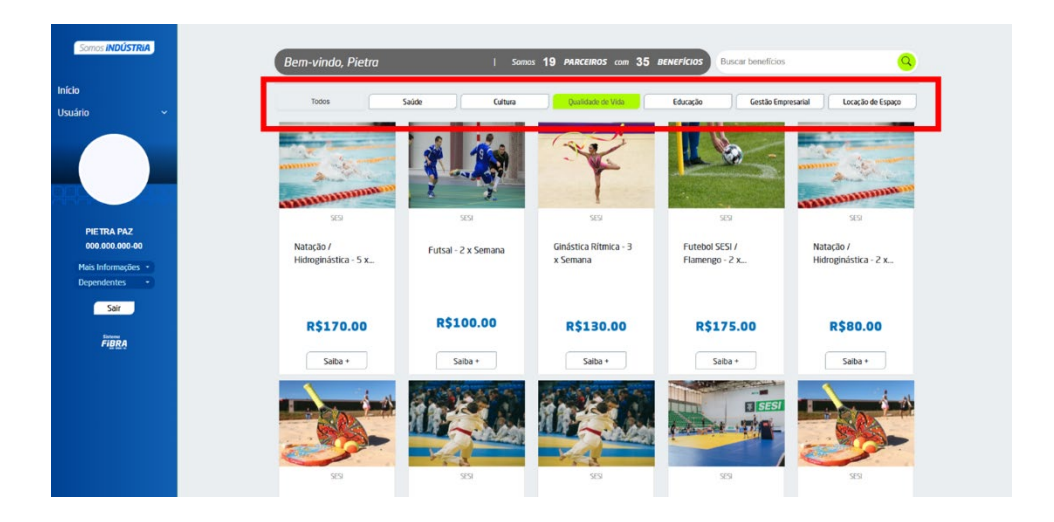

Também é possível realizar buscas utilizando o campo "**Buscar benefícios**", localizado no canto superior direito da tela.

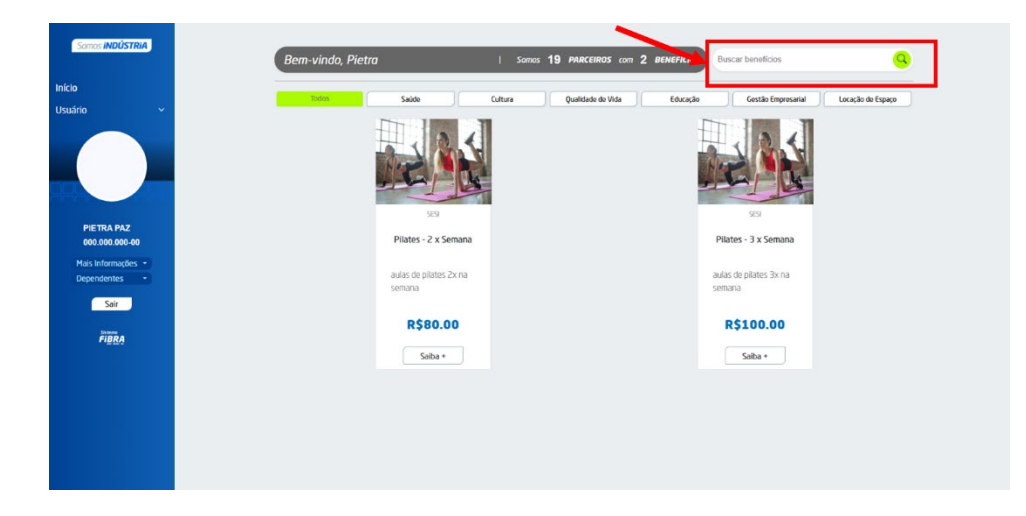

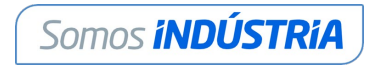

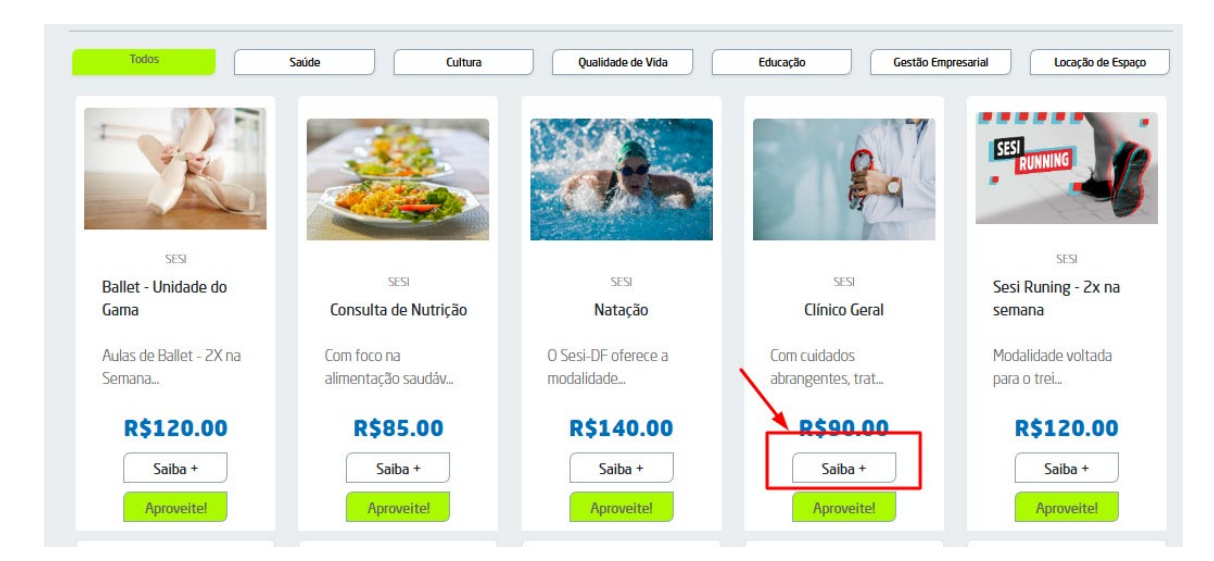

Para ver detalhes sobre qualquer benefício, clique em "Saiba +"

Ao clicar em **"Saiba +"**, uma nova janela será exibida com informações detalhadas sobre o serviço selecionado.

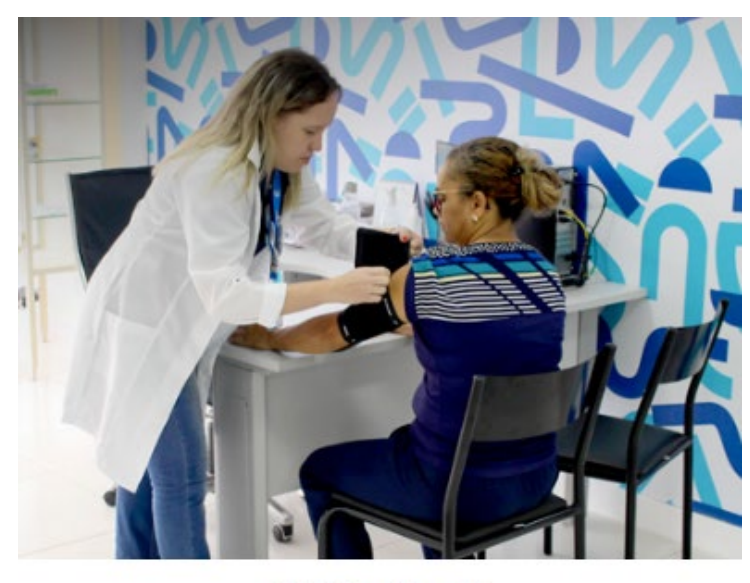

#### **Clínica Geral**

Com cuidados abrangentes, trata diversas condições de saúde, realizando diagnóstico e tratamento para melhorar o bem-estar geral do paciente.

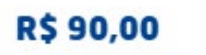

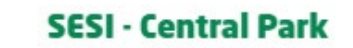

Fechar

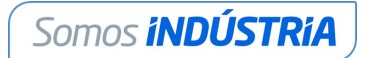

Ao clicar no botão "**Aproveite!**", o sistema poderá apresentará as formas de contratação dos serviços, que variam de acordo com o parceiro fornecedor.

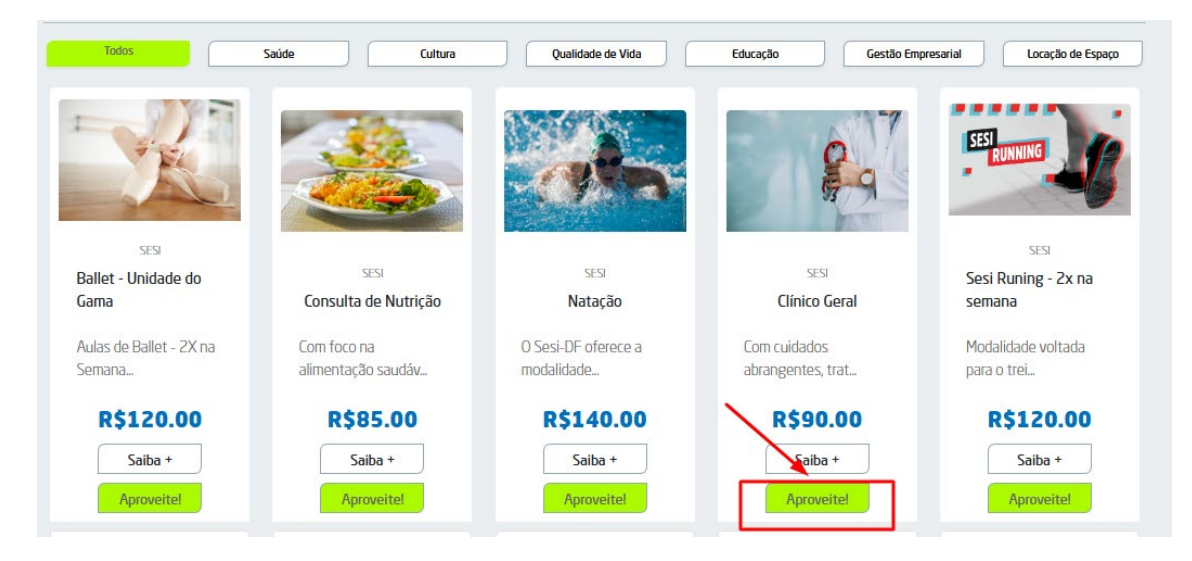

Algumas formas de contratação de serviços ofertados pelo Sesi-DF:

**1ª Opção: Formulário de Pré-Agendamento** – Será exibido um formulário já preenchido com as informações do usuário e a especialidade selecionada. Basta conferir os dados, escolher o turno desejado para o atendimento, adicionar uma mensagem opcional (se quiser) e, por fim, clicar em 'Enviar'.

| Bem-vii | Formulário de pré-agendamento                                       |                            |          |  |
|---------|---------------------------------------------------------------------|----------------------------|----------|--|
|         | Serviço:                                                            | Local:                     |          |  |
| Todo    | Clínica Geral                                                       | SESI - Central Park        | Gestão B |  |
|         | Nome:                                                               | CPF:                       |          |  |
|         |                                                                     |                            |          |  |
|         | Email:                                                              | Telefone:                  |          |  |
|         |                                                                     |                            |          |  |
|         | OMatutino Vespertino<br>POR FAVOR, ELABORE UM BREVE RI<br>Mensagem: | ESUMO PARA O PRÉ-CADASTRO. |          |  |
|         |                                                                     |                            |          |  |
|         |                                                                     |                            |          |  |
|         |                                                                     |                            |          |  |
|         |                                                                     |                            | _        |  |

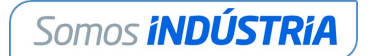

Após finalizar o preenchimento do formulário, clique em "**Enviar**". Em seguida, será exibida a mensagem: "Sua mensagem foi enviada com sucesso".

Nossa equipe de atendimento entrará em contato em breve para concluir o agendamento.

#### 2ª Opção: Atividades Esportivas e Sesi Educação (em períodos de matrícula): O

usuário será direcionado para a plataforma TOTVS, onde poderá realizar sua inscrição nas modalidades esportivas ou efetuar matrículas escolares no Sesi Educação, seguindo as orientações apresentadas na plataforma para concluir corretamente o processo.

| Sesi Saúde e Bem-Estar - HIDROGINÁSTICA 2025- Sesi Sob                                                                                                    | ~                                                         |                                   |                      |
|----------------------------------------------------------------------------------------------------|-----------------------------------------------------------|-----------------------------------|----------------------|
| INFORMAÇÕES                                                                                                    | INSCRIÇÕES                                                | RESULTADOS                        | CENTRAL DO CANDIDATO |
| Prezados Alunos e/ou Responsáveis,                                                                                                    |                                                           |                                   |                      |
| Informamos que essa etapa online corresponde à uma pré-inscrição no pro<br>Sesi Saúde e Bem-Estar - <u>HIDROGINÁSTICA</u> , sendo finalizado somete apó<br>de forma presencial.                                                                                                    | ocesso seletivo do programa<br>s a entrega dos documentos | Nome do candidato                 | ۶                    |
| Os documentos anexados serão analisados pela equipe da Central de A<br>Sobradinho. Caso sejam observadas inconsistências ou llegibilidade nas i<br>candidato será notificado para efetuar as devidas alterações.                                                                                                    | tendimento do SESI-SENAI<br>nformações apresentadas, o    | Ârea ofertada - 1º opção de curso | ~ <u>@</u>           |
| Documentos que deverão ser anexados em formato digital, legíveis, nesse at                                                                                                    | o de inscrição:                                           |                                   | Continuar            |
| a Imagem (arquivo pdf, doc, docx, jpg, png ou jpeg) foto 3x4;<br>b Imagem (arquivo pdf, doc, docx, jpg, png ou jpeg) da Carteira de Ident<br>Nascimento;<br>c Imagem (arquivo pdf, doc, docx, jpg, png ou jpeg) CPF;<br>d Imagem (arquivo pdf, doc, docx, jpg, png ou jpeg) Comprovante de residência;<br>e Em caso de conveniado ou industriário, Imagem (arquivo pdf, doc, do<br>útimo contracheaue. | idade (RG) ou Certidão de<br>ocx, jpg, png ou jpeg) do    |                                   |                      |
| <b>Observação:</b><br>Ao final da inscrição, o responsável receberá uma mensagem de confi                                                                                                    | RMAÇÃO DA INSCRIÇÃO.                                      |                                   |                      |
| Dúvidas:<br>Eventuais dúvidas poderão ser esclarecidas no Serviço de Atendimento ao Ci<br>(SAC), telefone (61) 4042-6565, <b>de 07:30h às 18:30h</b> , de segunda a sexta-fe                                                                                                    | iente do Sistema Fibra<br>ira.                            |                                   |                      |

Após a realização da pré-inscrição online, o usuário deverá se apresentar na unidade do Sesi-DF selecionada para conclusão da matrícula.

## Precisa de apoio?

#### A equipe do Somos Indústria está pronta para te ajudar.

E-mail: <a href="mailto:somosindustria@sistemafibra.org.br">somosindustria@sistemafibra.org.br</a>

Central de Atendimento Somos Indústria: (61) 4042-6565 - opção 8, de segunda a sexta, das 8 às 17h30.

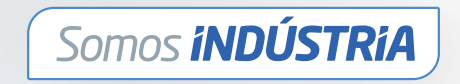

www.somosindustria.org.br

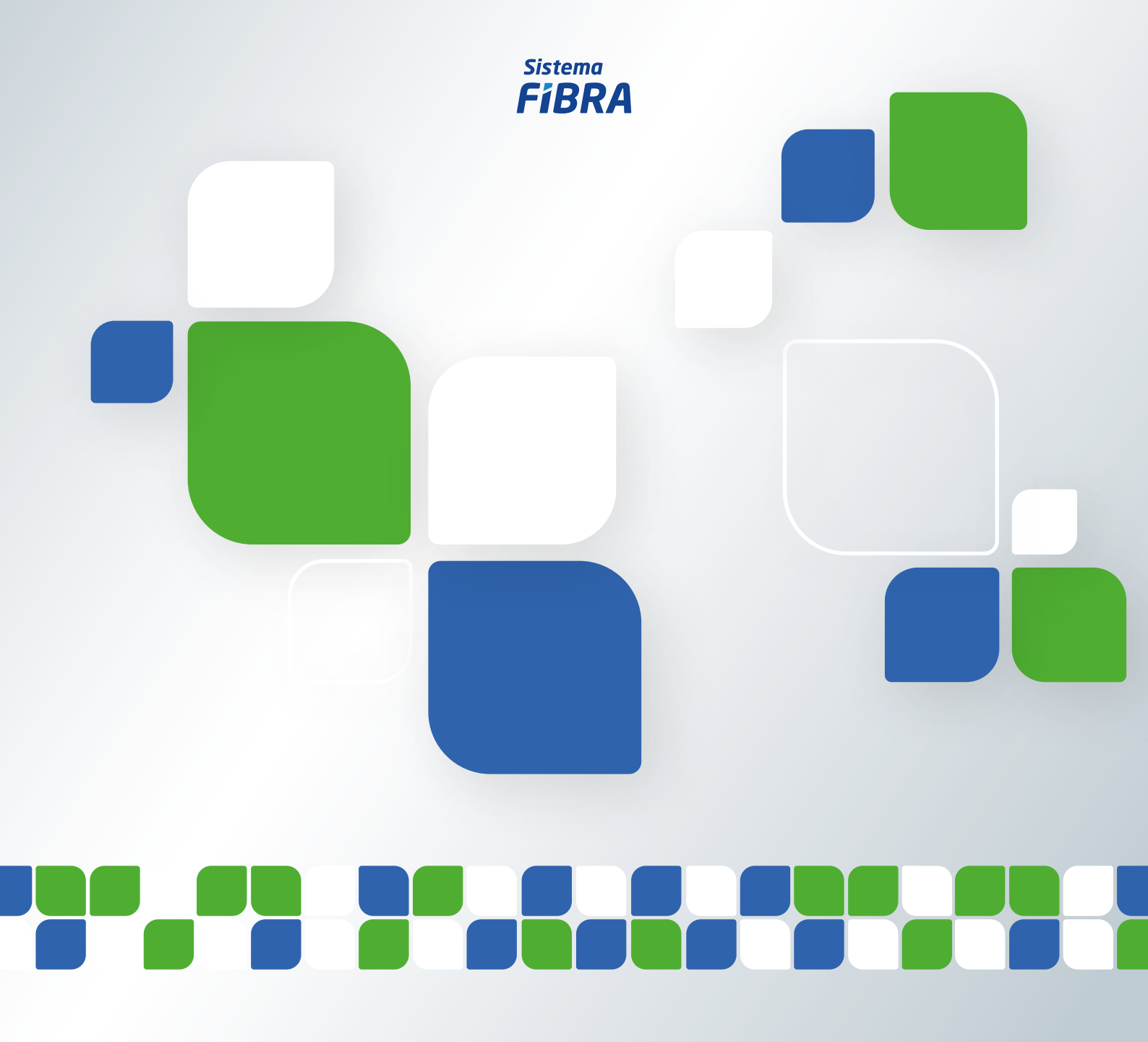